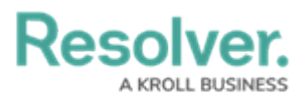

# **Assigning Control Owners**

Last Modified on 09/13/2024 4:47 pm EDT

# Overview

Before an assessment can be launched, the risk team must first ensure that each risk and control in the assessment's scope has been assigned to a risk and control owner, respectively.

### **User Account Requirements**

The user account you use to log into Resolver must be part of the Risk Team user group to assign risk and control owners.

### **Related Information/Setup**

Please see the Assigning Risk Owners article for information on how to assign a risk owner to a risk assessment.

Please see the Sending Risk and Control Assessments to all Assigned Owners article for information on how to send out all risk and control assessments at one time.

#### Navigation

1. From the *Home* screen, click the Home menu.

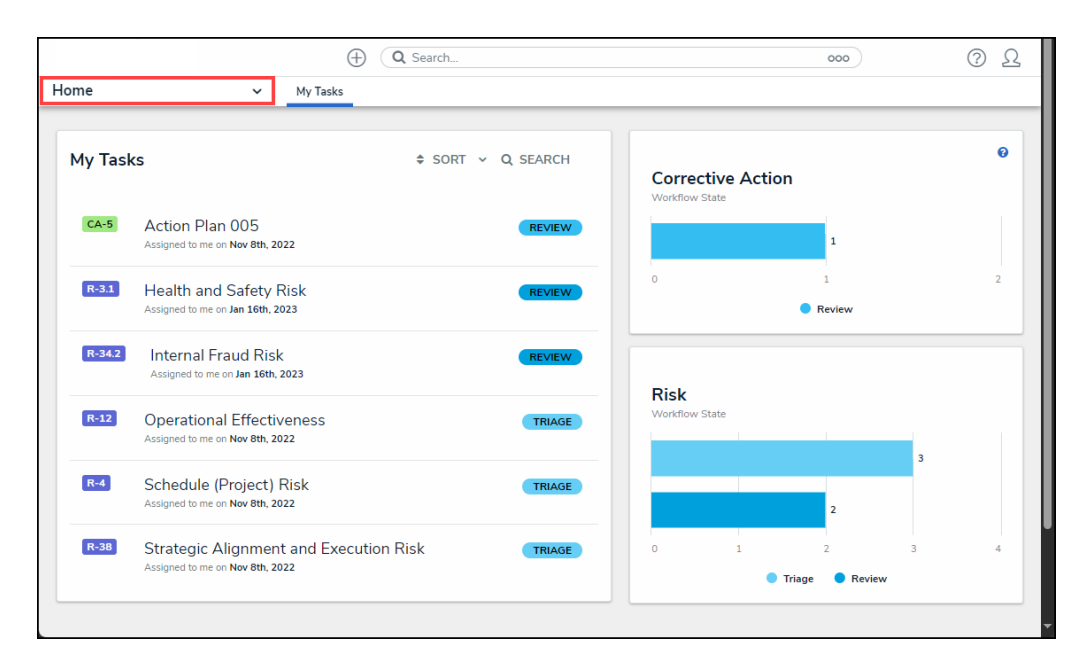

Home Menu

2. Click the **Risk Management** link.

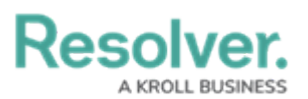

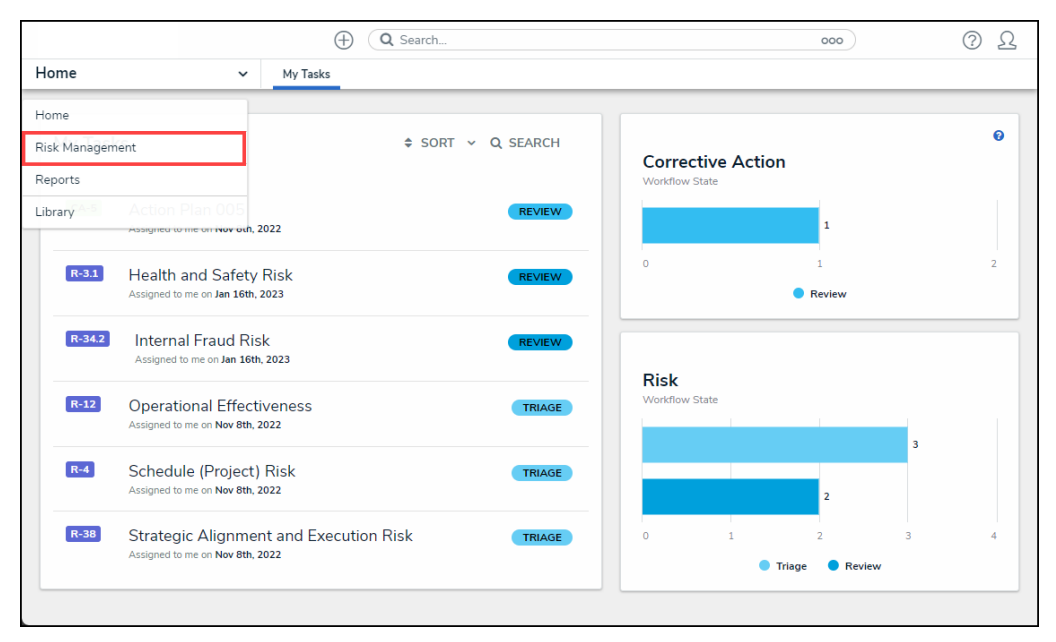

Risk Management Link

3. From the *Identify Risk* screen click the Launch Risk Assessment tab.

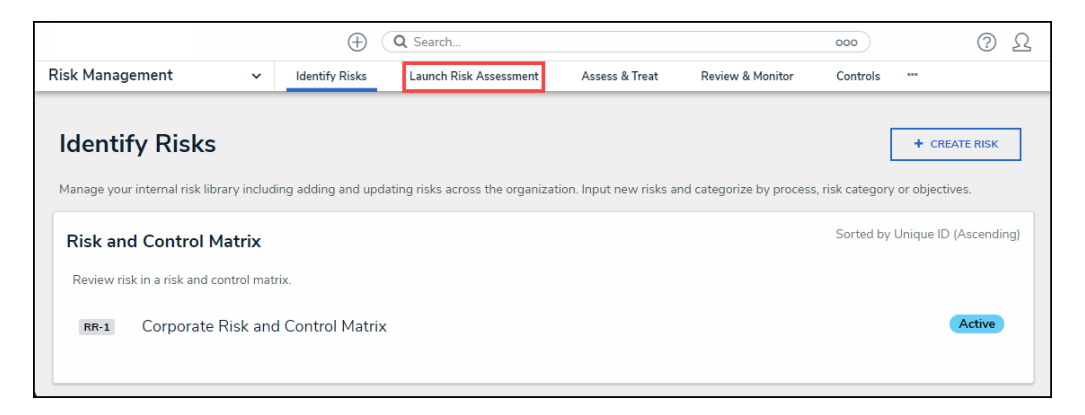

Launch Risk Assessment Tab

 From the Launch Risk Assessment screen, click on an assessment link in the Risk Assessment Planning, Process Risk Assessment Planning, or Objective Risk Assessment Planning sections.

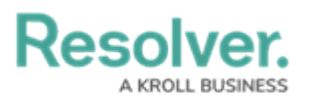

|                      |                                                         | $\oplus$                        | Q Search                          |                           |                    | 000                | ? <u>L</u>     |
|----------------------|---------------------------------------------------------|---------------------------------|-----------------------------------|---------------------------|--------------------|--------------------|----------------|
| Risk Manag           | ement ~                                                 | Identify Risks                  | Launch Risk Assessment            | Assess & Treat            | Review & Monitor   | Controls           |                |
| Launc                | h Risk Asses                                            | sment                           | + LAUNCH RI                       | SK ASSESSMENT             | + LAUNCH PROCESS R | ISK ASSESSMENT     | MORE 🗸         |
| Risk As<br>Review th | sessment Plannin<br>e scope of the risk assess          | <b>g</b><br>ment, assign Risk O | wners, review the risk and cor    | ntrol matrix, review a ri | isk heat map.      | Sorted by Unique   | ID (Ascending) |
| RA-6                 | Workplace<br>This Assessment ensures<br>BUSINESS UNIT 1 | that a workplace is fre         | e from health and safety threats. |                           |                    | Define Scope of As | ssessment      |
| RA-7                 | Workplace<br>BUSINESS UNIT 1                            |                                 |                                   |                           |                    | Define Scope of A  | ssessment      |

#### Assessment Link

## **Assigning a Control Owner**

1. From the *Risk Assessment* screen, click on the **Expand** icon next to a **Risk (R)** node on the **Navigation Tree**.

|                                                         | $\oplus$                             | Q Search               |                                                |                                                                        |                                |                               | 000          |              | ?         | Ω          |
|---------------------------------------------------------|--------------------------------------|------------------------|------------------------------------------------|------------------------------------------------------------------------|--------------------------------|-------------------------------|--------------|--------------|-----------|------------|
| Risk Management 🗸 🗸                                     | Identify Risks                       | Launch Risk Assessment | t Ass                                          | ess & Treat                                                            | Review &                       | Monitor                       | Controls     |              |           |            |
| Q Search                                                |                                      |                        | Work                                           | place                                                                  |                                | RA-7                          | DEF          | INE SCOPE    | OF ASS    | SESSME     |
| Workplace                                               |                                      | _                      | Details                                        | Relationsh                                                             | nip Graph                      | History                       | Commu        | unications   |           |            |
|                                                         | urity Risk<br>Irity Risk<br>Ity Risk |                        | Risk As                                        | sessment                                                               | Details                        |                               |              |              |           |            |
| ⊕ –<br>(€) – (€) (C) (C) (C) (C) (C) (C) (C) (C) (C) (C |                                      |                        | Option<br>assess<br>Busine<br>Busine<br>Risk C | nal: Review an<br>iment: Alterna<br>ess Unit<br>ness Unit 1<br>hampion | d Assign a R<br>tively, assigr | tisk Champion<br>a Risk Owner | within the B | Business Uni | it to own | n all Risk |

Expand Icon

2. Click on a **Control** node under the expanded **Risk** node.

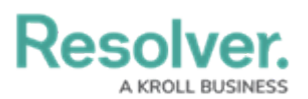

| C Search                                                                                                    | <u>ک</u> (۵۰ مور                                                                                                    |
|----------------------------------------------------------------------------------------------------|----------------------------------------------------------------------------------------------------|
| Risk Management ~ Identify Risks Launch Risk Assess                                                                                                    | ment Assess & Treat Review & Monitor Controls ***                                                                                                    |
| Q. Search       Image: Search       Image: S | Critical IS vendor, hardware, software and<br>information is formally documented. C4111 SELF ASSESSMENT Details Trending & Analysis Relationship Graph History Control Details Perform a control self-assessment of your control, including an evaluation of the<br>effectiveness and documenting any necessary issues and actions. Description Critical IS vendor, hardware, software and asset information is formally docur Business Unit |
|                                                                                                    | Business Unit 1                                                                                                    |

Control Node

3. From the *Controls Details* tab, enter a **User** or **User Group** name in the **Control Owner** field and select a user or user group from the dropdown menu. Multiple control owners can be assigned to a single control.

| $\oplus$ (                                                                                                    | Search                                                                                                    | 000                                                                     | ? <u>L</u> |
|----------------------------------------------------------------------------------------------------|----------------------------------------------------------------------------------------------------|-------------------------------------------------------------------------|------------|
| Risk Management ~ Identify Risks                                                                                                    | Launch Risk Assessment Assess & Treat Review & Monito                                                                                                    | r Controls                                                              |            |
| Q Search         C→       Workplace         C→       Information Technology         C→       ® Data Security         C→       © Cyber Security Risk         C→       © Cybersecurity Risk         C→       © Data Quality Risk         C→       © Information Risk         C→       ® Operational | Control Details Perform a control self-assessment of your control, includi effectiveness and documenting any necessary issues and Description Critical IS vendor, hardware, software and asset inform       | ing an evaluation of the co<br>J actions.<br>action is formally documen | introl     |
|                                                                                                    | Business Unit<br>Business Unit 1<br>Control Owner<br>Q. Risk<br>Brisk First Line Users (Limited User)<br>Risk First Line Users (Standard ERM - Limited User<br>Solution Engineer Risk Group<br>Requirements | )                                                                       |            |

Control Owner Dropdown Menu

4. **(Optional)** Enter a **User** or **User Group** name in the **Control Owner** field and select a user or user group from the dropdown menu. Multiple control owners can be assigned to a single control.

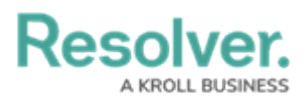

|                                                         | Q Search.      |                        |                 |                         | •••                 |               |                    | 6 | 3 (? | ) <u>L</u> |
|---------------------------------------------------------|----------------|------------------------|-----------------|-------------------------|---------------------|---------------|--------------------|---|------|------------|
| Risk Management v Identify Risks Launch Risk Assessment | Assess & Treat | Review & Monitor       | Controls        | Issues & Actions        | Indicators          | Loss Events   | Manage Assessments |   |      |            |
| Q Search                                                |                | Description            |                 |                         |                     |               |                    |   |      |            |
| O- 🔮 Workplace                                          | 3              | Critical IS vendor, ha | ardware, softwa | ere and asset informati | on is formally docu | mented.       |                    |   |      |            |
| Information Technology     One Bata Security            |                |                        |                 |                         |                     |               |                    |   |      |            |
| C Cyber Security Risk                                   | ifor           | During a Unit          |                 |                         |                     |               |                    |   |      |            |
| O Cybersecurity Risk                                    |                | Business Unit 1        |                 |                         |                     |               |                    |   |      |            |
| O Data Quality Risk     O Information Risk              |                | Control Owner          |                 |                         |                     | Reviewed By   |                    |   |      |            |
| + Operational                                           |                | Q 🔮 Risk First Lin     | ne Users (Limit | ed User) ×              |                     | Q, Add Re     | viewed By          |   |      |            |
|                                                         |                | Control Delegate       |                 |                         |                     | Frequency     |                    |   |      |            |
|                                                         |                | Q. Risk                |                 |                         |                     | Monthly       |                    |   |      |            |
|                                                         |                | 🐨 Risk First Line Us   | sers (Limited U | ser)                    |                     | Prevent or De | etect              |   |      |            |
|                                                         |                | Oution Enginee         | r Risk Group    |                         |                     | Preventive    |                    |   |      |            |

Control Delegate Field

5. When a control has been assigned an owner, send the objects to their respective owners by clicking the **Submit for Review** button at the bottom of the **Control Details** tab.

|                                                                                                    | $\oplus$      | Q. Search                 |                             |                                | \$ @ L              |
|----------------------------------------------------------------------------------------------------|---------------|---------------------------|-----------------------------|--------------------------------|---------------------|
| Risk Management v Identify Risks Launch Risk Assessment A                                                                                                    | ssess & Treat | Review & Monitor Controls | Issues & Actions Indicators | Loss Events Manage Assessments | Archived            |
| O- B Workplace                                                                                                    |               |                           |                             |                                |                     |
| Information Technology                                                                                                    |               | Created By                | Created On                  | Modified By                    | Modified On         |
| O Bata Security                                                                                                    |               | -RESOLVER_Jeff Wakem      | 2023-01-16                  | -RESOLVER_Jeff Wakem           | 2024-09-13          |
| Cyber Security Risk                                                                                                    |               |                           |                             |                                |                     |
| Critical IS vendor, hardware, software and asset information                                                                                                    | ni            |                           |                             |                                |                     |
| Cybersecurity Risk                                                                                                    |               |                           |                             |                                | SUBMITEOR REVIEW    |
| O Data Quality Risk                                                                                                    |               |                           |                             |                                | South For the field |
| One of the second second |               |                           |                             |                                |                     |
| Operational                                                                                                    |               |                           |                             |                                |                     |

Send to Risk Owner Button